## CADASTRO DE USUÁRIO NO PORTAL DE ATENDIMENTO

1. Acesse <u>http://www.saobernardo.sp.gov.br/prodigi/</u>:

| f 8+ 🕨 🖲                                                                                                    | INÍCIO PREFEITURA SERVIDOR NOTÍCIAS                                                                                                    | CONTATO-LINKS UTEIS CAMPANHA DO AGASALHO 2018                                                                                                    |
|----------------------------------------------------------------------------------------------------|----------------------------------------------------------------------------------------------------|----------------------------------------------------------------------------------------------------|
| PREFEITURA DE<br>SÃOBERNARDO<br>DOCAMPO<br>CIDADE DO TRABALHO                                                                                                    | pesquisa Q Age                                                                                                    | endamento<br>letrônico Guia de<br>Serviços Lazer                                                                                                    |
| PRODIGI                                                                                                    |                                                                                                    | PRODIGI                                                                                                    |
| Aqui você consegue solicitar e acompanha<br>(transferência de pontuação) entre outros, e<br>realize primeiramente o cadastro e em se<br>Meus Processos<br>Minhas<br>pendências<br>O PRODICI é u<br>(papel) quanto<br>O sistema dispo                                                                                                    | r pedidos de Cartão de Estacionamento, A<br>o se já tem cadastro clique em Efetuar Log<br>guida escolha o serviço desejado.Como t<br>rindo ao Portal de Atendimento<br>ma solução para gerenciamento de processos administrativos em for<br>digitais bem como a inclusão de peças processuais e o gerenciament<br>se de recursos de fluxos de trabalho automatizados e visualização ele | Alvará de Funcionamento, Indicação de Real Infrator<br>in (conforme linha abaixo), se não tem cadastro,<br>ransformar uma imagem em PDF? Clique Aqui!<br>Efetuar login ?<br>mato digital que permite a autuação e tramitação tanto de processos físicos<br>o de documentos.<br>trônica de documentos.                                                                                                    |
| Conferência de<br>documentos<br>Dados do usuário<br>Dados do usuário<br>Conferência de<br>Dados do usuário<br>Conferência de<br>Dados do usuário<br>Conferência de<br>Conferência de<br>Conferênci<br>Conferência de<br>Conferência de<br>Confer | ulta de Processos                                                                                                    | Image: Control of the second second secon |

2. Clique no Menu "Cadastro de usuários", digite seu CPF (sem pontos) e clique em "Próximo":

| PRODIGI                                                                                                    | PRODIGI                                                                                             |
|----------------------------------------------------------------------------------------------------|----------------------------------------------------------------------------------------------------|
| Aqui você consegue solicitar e acompanhar pedidos de Cartão de Estacionamento, Alvará de Funciona<br>(transferência de pontuação) entre outros, e se já tem cadastro clique em Efetuar Login (conforme linha<br>realize primeiramente o cadastro e em seguida escolha o serviço desejado.Como transformar uma in | amento, Indicação de Real Infrator<br>a abaixo), se não tem cadastro,<br>nagem em PDF? Clique Aqui! |
| Meus Processos Minhas pendências                                                                                                    | Efetuar login (?)                                                                                   |
| Conferência de documentos Serviços on-line                                                                                                    |                                                                                                    |
| Dados do usuário Dados do usuário                                                                                                    |                                                                                                    |
| Cadastro de usuários Consultar processos                                                                                                    |                                                                                                    |

## CADASTRO DE USUÁRIO NO PORTAL DE ATENDIMENTO

3. Preencha todos os campos com seus dados pessoais:

| Dados do                                                                                        | usuário                                                                                                    | Dado                                                 | s do endereço         |                 |                                   |
|-------------------------------------------------------------------------------------------------|----------------------------------------------------------------------------------------------------|------------------------------------------------------|-----------------------|-----------------|-----------------------------------|
| Nome*:                                                                                          | CPF/CNPJ*:<br>058.619.040-65                                                                                     | Logradouro*:<br>Selecio ▼                            |                       | N°*:            |                                   |
| Jsuário*:<br>05861904065                                                                        |                                                                                                    | Complemento                                          | :                     | Bairro*:        |                                   |
| -mail*:                                                                                         | Confirma e-mail*:                                                                                                | Estado*:<br>Selecio▼                                 | Cidade*:<br>Selecione |                 |                                   |
| Senha*:                                                                                         | Confirma senha*:                                                                                                 | CEP*:                                                | Telefone*:            |                 |                                   |
| Mínimo 6 caracteres<br>√ <sup>th</sup> Para obter ma<br><u>Condições de</u><br>Li e aceito o Te | )<br>iores informações sobre nosso t<br><u>Uso e nossa Política de Privacio</u><br>ermo de Condições de Uso e Po | ermo de uso, acesse<br>lade<br>lítica de Privacidade | o link abaixo:        | Não sou um robó | reCAPTCHA<br>Privacidade - Termos |

4. Após preencher todos os campos, clique no botão "Salvar". Não se esqueça de clicar em "*Li e aceito o Termo de Condições de Uso* [...]":

| Dados do us                                                         | suário                                                                                                 | ) Dado                                                 | s do endereço   |                   |           |
|---------------------------------------------------------------------|----------------------------------------------------------------------------------------------------|--------------------------------------------------------|-----------------|-------------------|-----------|
| Nome*:                                                              | CPF/CNPJ*:                                                                                             | Logradouro*:                                           |                 | N°*:              |           |
| MARIA DA SILVA                                                      | 058.619.040-65                                                                                         | Rua 🔻                                                  | das Laranjeiras | 12                |           |
| lleuário*:                                                          |                                                                                                    | Complemento                                            |                 | Bairrot           |           |
| 05861904065                                                         |                                                                                                    | complemento.                                           |                 | Centro            |           |
|                                                                     |                                                                                                    |                                                        |                 |                   |           |
| E-mail*:                                                            | Confirma e-mail*:                                                                                      | Estado*:                                               | Cidade*:        |                   |           |
| maria@gmail.com                                                     | maria@gmail.com                                                                                        | SP V São Bernardo do Campo                             |                 | •                 |           |
| Senha*:                                                             | Confirma senha*:                                                                                       | CEP*:                                                  | Telefone*:      |                   |           |
| •••••                                                               | •••••                                                                                                  | 09.820-098                                             | (11) 98660-0098 |                   |           |
| Para obter maiore<br><u>Condições de Uso</u><br>✓ L1e aceito o Term | s informações sobre nosso te<br>o <u>e nossa Política de Privacida</u><br>o de Condições de Uso e Polí | rmo de uso, acesse<br><u>de</u><br>tica de Privacidade | o link abaixo:  | 🗸 Não sou um robô | reCAPTCHA |

- 5. Você receberá uma mensagem de confirmação no **endereço de e-mail** informado no cadastro, acesse seu e-mail e clique no link de confirmação contido na mensagem.
- 6. Assim que a confirmação for realizada, seu usuário estará ativo para solicitar qualquer serviço no Portal de Atendimento.